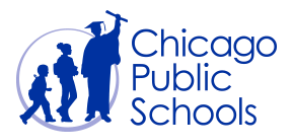

# Table of Contents

| Introduction               | 2 |
|----------------------------|---|
| Prerequisites              | 2 |
| Address Book               | 3 |
| Add a New Address          | 4 |
| Update an Existing Address | 6 |
| Remove an Existing Address | 8 |

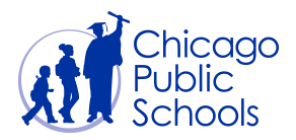

## Introduction

CPS Supplier Portal now allows you the functionality to maintain your organization's address details online. All Business Administrator users for your organization can create, modify, and remove multiple addresses.

Addresses can include sales offices in different locations, central pay locations, and/or distribution centers. You can also identify if an address should be used for purchasing (i.e., purchase orders), payment, or both. In order to do business with CPS, you must have at least one address identified for purchasing (if you accept purchase orders) and one for payment purposes so that CPS can send you purchase orders, if applicable, and also payment.

After you enter your address book information, your submission will be sent to the CPS Department of Procurement for review. Please note that this is not an automatic process and may take a few days for your submission to be processed.

#### Prerequisites

• The user should have an account for the portal as well as Business Administrator access.

#### Navigation

CPS Supplier Portal (Supplier Access)  $\rightarrow$  Home Page  $\rightarrow$  Admin (Tab)  $\rightarrow$  Address Book (Sidebar)

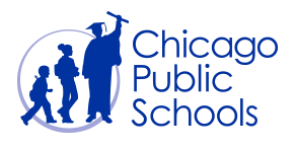

## **Address Book**

The **Address Book** page displays any current addresses you have defined. For each current address, you are able to either **Update** or **Remove** it. To remove any address, click the trashcan icon for that entry. To update an address, click the pencil icon for that entry. To add a new address, click the "Create" button.

Navigate to the Address Book page by following the path: CPS Supplier Portal (Supplier Access)  $\rightarrow$  Home Page  $\rightarrow$  Admin (Tab)  $\rightarrow$  Address Book (Sidebar)

You should see the screen below.

| A Find: faq                                                                      | Previous Next 📝 Option | 16 <b>*</b>                          |                                         |                          |                        |                     |
|----------------------------------------------------------------------------------|------------------------|--------------------------------------|-----------------------------------------|--------------------------|------------------------|---------------------|
| ORACLE                                                                           | iSupplier Portal       |                                      | ń.                                      | avigator 🔻 🛤 Favorites 🍷 | Home Logout Preference | es Help Diagnostics |
| General                                                                          | Address Book           |                                      |                                         |                          |                        |                     |
| Company Profile                                                                  | Create                 |                                      |                                         |                          |                        |                     |
| <ul> <li>Organization</li> </ul>                                                 | Address Name -         | Address Details                      | Country                                 | Status                   | Update                 | Remove              |
| Address Book     Contact                                                         | PAYMENT ADDRESS        | 1 Dearborn St<br>Chicago, IL 60602   | United States                           | CURRENT                  | 1                      | Û                   |
| Directory<br>Product &                                                           | PURCHASING ADDRESS     | 42 W Madison St<br>Chicago, IL 60602 | United States                           | CURRENT                  | 1                      | Û                   |
| Services                                                                         |                        |                                      |                                         |                          |                        |                     |
| -                                                                                |                        | Home Orders Shipments Accounts A     | dmin Home Logout Preferences Help Diago | ostics                   |                        |                     |
| About this Page Privacy Statement Copyright (c) 2006, Oracle All rights reserved |                        |                                      |                                         |                          |                        |                     |

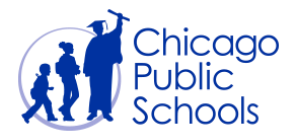

#### Add a New Address

As a user with 'Business Administrator' access, you can create a new address using the selfservice functionality. Follow the steps below to add a new address in the Address Book page:

| Step | Action                                                                                   |
|------|------------------------------------------------------------------------------------------|
| 1.   | Click the <b>Create</b> button.                                                          |
| 2.   | You will be redirected to the "Create Address" page.                                     |
| 3.   | Complete the required fields and any additional fields as appropriate (see screen below) |

The following fields must be entered for new addresses:

- Address Name
- Address Line 1
- City/Town/Locality
- State
- Postal Code
- Phone Area Code
- Phone Number
- Email Address
- Purchasing Address and/or Payment Address checkbox
- Note (what is the reason for adding this new address?)

| ORACLE iSupplier Portal                                                                                                    | and the second second                                                                                                    |                                                                                            | 🕺 Navigator 🔻 📑 Faw                                                         | raes ▼ Home Logout Preferences Diagnostics      |
|----------------------------------------------------------------------------------------------------|----------------------------------------------------------------------------------------------------|--------------------------------------------------------------------------------------------|-----------------------------------------------------------------------------|-------------------------------------------------|
| Admin: Profile Management: Address Book ><br>Create Address<br>* Indicates required field<br>Supplier Name                                                                  | XYZ Inc.                                                                                                    | Supplier Number                                                                            | 789055                                                                      | Cancel Save                                     |
| * Address Name<br>Country<br>* Address Line 1<br>Address Line 2<br>Address Line 3<br>Address Line 4<br>* City/Town(Locality<br>Country<br>* State<br>Province<br>* Province | PARCHASE           United States           100 Medison St           Satt 19           Oricage           Image: Interpret of the state of the state of t | * Phone Area Code<br>* Phone Number<br>Fax Area Code<br>Fax Number<br>* Email Address      | 312<br>333-777<br>jp@gmail.com<br>Ø Purchasing Address<br>□ Pøyment Address |                                                 |
| Note This our new address for PO's. Include any additional details about the address such a                                                                                 | s the type of address. This will be visible to other bayers within your or                                                                                                    | particition as well as to the supplier. Also, include bold notes to layer about the chara- | ge when changing address information.                                       |                                                 |
| About this Page Privacy Statement                                                                                                    |                                                                                                    | Home Logout Preferences Diagnostics                                                        |                                                                             | Capyright (c) 2006, Oracle. All rights reserved |

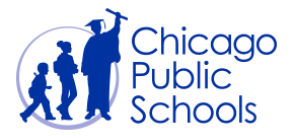

| Step | Action                                                                                                    |
|------|----------------------------------------------------------------------------------------------------|
| 4.   | Click the <b>Save</b> Button.                                                                                                    |
| 5.   | You will be sent back to the Address Book page with a confirmation message at the top (see screen below). The new address will appear in the Address Book with the status of 'New - Pending'.                                                                              |
| 6.   | You will receive an email notification when CPS approves or rejects the new address.<br>In the Address Book page, the status will also change to 'Current' if the address is<br>approved. If it is rejected, the new address will no longer appear in the Address<br>Book. |

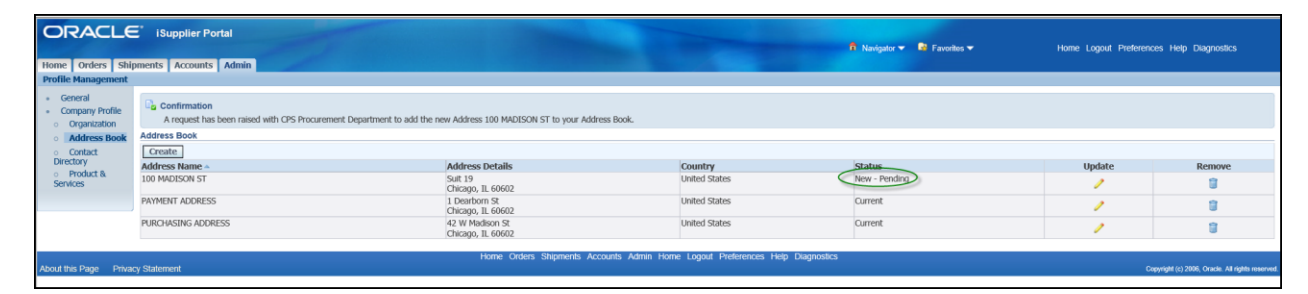

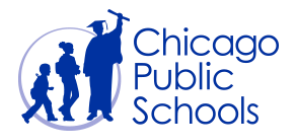

### Update an Existing Address

As a user with 'Business Administrator' access, you will be able to edit an existing address using the self-service functionality. Follow the steps below to change an existing address in the Address Book page:

| Step | Action                                                             |
|------|--------------------------------------------------------------------|
| 1.   | Click the <b>Update</b> icon.                                      |
|      |                                                                    |
| 2.   | You'll be redirected to the "Update Address" page.                 |
| 3.   | Complete the changes to the address as required (see screen below) |

| Home Orders Shi                                | E <sup>*</sup> iSupplier Portal |                                               |                                           | navigator 🔻 😫 Favorites 🕶 | Home Logout Preference | is Help Diagnostics                           |
|------------------------------------------------|---------------------------------|-----------------------------------------------|-------------------------------------------|---------------------------|------------------------|-----------------------------------------------|
| Profile Management                             |                                 |                                               |                                           |                           |                        |                                               |
| General                                        | Address Book                    |                                               |                                           |                           |                        |                                               |
| Company Profile                                | Create                          |                                               |                                           |                           |                        |                                               |
| <ul> <li>Organization</li> </ul>               | Address Name A                  | Address Details                               | Country                                   | Status                    | Update                 | Remove                                        |
| Address Book     Contact     Directory         | BUSINESS1                       | 00 Adams St<br>Suit# 300<br>Chicago, IL 60602 | United States                             | New - Pending             | $\bigcirc$             | 8                                             |
| <ul> <li>Product &amp;<br/>Services</li> </ul> | PAYMENT ADDRESS                 | 1 Dearborn St<br>Chicago, IL 60602            | United States                             | Current                   | 1                      | 1                                             |
|                                                | PURCHASING ADDRESS              | 42 W Madison St<br>Chicago, IL 60602          | United States                             | Current                   | 1                      | 1                                             |
|                                                |                                 |                                               |                                           |                           |                        |                                               |
| About this Page Priva                          | icy Statement                   | Home Orders Shipments Accou                   | unts Admin Home Logout Preferences Help D | Ragnostics                | Cop                    | yright (c) 2005, Oracle. All rights reserved. |

|                                                              |                                                                                                    |                                                                                                    | 🙃 Navigator 👻         | Favorites | Home Logout Preferences Diagnostics                 |
|--------------------------------------------------------------|----------------------------------------------------------------------------------------------------|----------------------------------------------------------------------------------------------------|-----------------------|-----------|-----------------------------------------------------|
| Admin: Profile Management: Address Book >                    |                                                                                                    |                                                                                                    |                       |           |                                                     |
| Update Address                                               |                                                                                                    |                                                                                                    |                       |           |                                                     |
| * Indicates required field                                   |                                                                                                    |                                                                                                    |                       |           | Cancel Save                                         |
| Supplier Nam                                                 | ne XYZ Inc.                                                                                                    | Supplier Number                                                                                              | 789055                |           |                                                     |
| * Address Nam                                                | ne BUSINESS1                                                                                                    | * Phone Area Code                                                                                            | 111                   |           |                                                     |
| Countr                                                       | ary United States                                                                                                    | Phone Number                                                                                                 | 111-0000              |           |                                                     |
| * Address Line                                               | a 1 00 Adams St                                                                                                    | Fax Area Code                                                                                                |                       |           |                                                     |
| Address Line                                                 | .d 2 Suit# 300                                                                                                    | Fax Number                                                                                                   |                       |           |                                                     |
| Address Line                                                 | 43                                                                                                    | * Email Address                                                                                              | ip@gmail.com          |           |                                                     |
| Address Line                                                 | 24                                                                                                    |                                                                                                    | Cite - having tableau |           |                                                     |
| * City/Town/Local/                                           | uity Chicago                                                                                                    |                                                                                                    | Purchasing Address    |           |                                                     |
| Count                                                        | .aty                                                                                                    |                                                                                                    | D Payment Polaress    |           |                                                     |
| * Star                                                       | ste IL 🗹                                                                                                    |                                                                                                    |                       |           |                                                     |
| Provinc                                                      | .ce                                                                                                    |                                                                                                    |                       |           |                                                     |
| * Postal Cor                                                 | .de 60602                                                                                                    |                                                                                                    |                       |           |                                                     |
| CAUTION: Please know that if you are creating a new Payment  | $\operatorname{\operatorname{At}}\nolimits$ Address, it could be used for payments only when $\operatorname{C}\nolimits$ | JPS associates your Bank account details with it.                                                            |                       |           |                                                     |
| Note                                                         |                                                                                                    |                                                                                                    |                       |           |                                                     |
| * Note Interior and the officer                              |                                                                                                    |                                                                                                    |                       |           |                                                     |
| This is our new PO address                                   | ^                                                                                                    |                                                                                                    |                       |           |                                                     |
|                                                              | ×                                                                                                    |                                                                                                    |                       |           |                                                     |
| Include any additional details about the address such as the | a type of address. This will be visible to other buyers within your organ                                                | inization as well as to the supplier. Also, include brief notes to buyer about the change when changing addr | Jess information.     |           |                                                     |
| 1                                                            |                                                                                                    |                                                                                                    |                       |           | Cancel Save                                         |
| L                                                            |                                                                                                    | 1 Destaces and Discovery                                                                                     |                       |           | Cance, Lave                                         |
| About this Dana Drivacu Statement                            |                                                                                                    | Home Logout Preferences Diagnostics                                                                          |                       |           | Consolidati (c) 2006. Consola: All debite researces |
| About this Page Privacy statement                            |                                                                                                    |                                                                                                    |                       |           | copyright (c) 2000, or note in the second           |

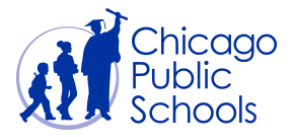

| Step | Action                                                                                                    |
|------|----------------------------------------------------------------------------------------------------|
| 4.   | Click the <b>Save</b> Button.                                                                                                    |
| 5.   | You will be sent back to the Address Book page with a confirmation message at<br>the top (see screen below). The updated address will appear in the Address<br>Book with the status of 'Update - Pending'.           |
| 6.   | You will receive an email notification when CPS approves or rejects the address<br>update request. In the Address Book page, the status will also change to<br>'Current' after your request is approved or rejected. |

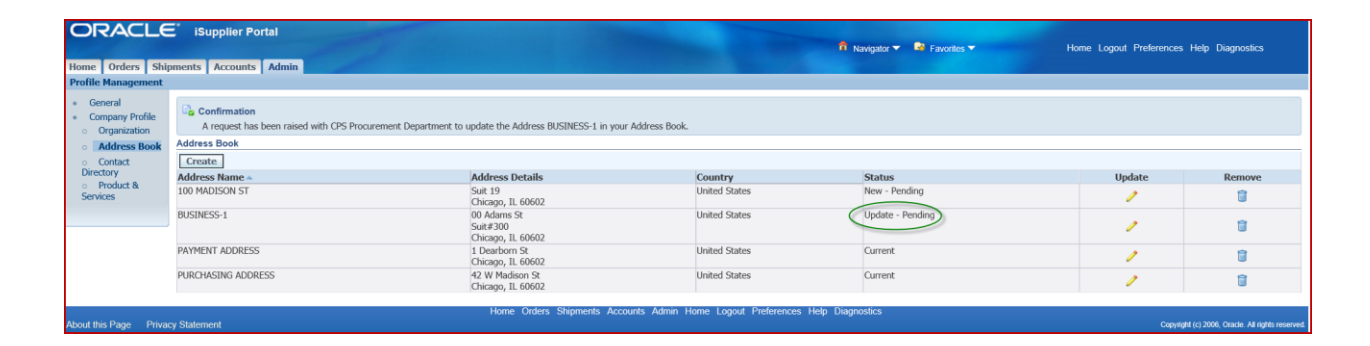

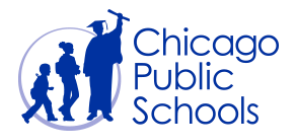

#### Remove an Existing Address

As a user with 'Business Administrator' access, you will be able to remove an existing address using the self-service functionality. Follow the steps below to remove an existing address in the Address Book page:

| Step | Action                                                                                                    |
|------|----------------------------------------------------------------------------------------------------|
| 1.   | Click the <b>Trashcan</b> icon.                                                                                                    |
| 2.   | You will receive the following warning message and will be asked to confirm that you would like to proceed with removing the address. |
| 3.   | Click the <b>Yes</b> button to proceed with removing the address.                                                                     |

| Central     Company Polic     Company Polic     Company Polic     Company Polic     Company Polic     Company Polic     Company Polic     Company Polic     Company Polic     Company Polic     Company Polic     Policity     Company Polic     Company     Company | Home Orders Shi<br>Profile Management                                                              | E i Supplier Portal Portal Radigator • 🕅 Radigator • 🕅 Favorites • Home I                                                                                                    | .ogout Preferences Diagnostics |
|----------------------------------------------------------------------------------------------------|----------------------------------------------------------------------------------------------------|----------------------------------------------------------------------------------------------------|--------------------------------|
| Sontices Too Yes Hone Orders Shipments Accounts Admin Hone Logad Petersness Diagnostics                                                                                                    | General     Company Profile     Organization     Address Book     Contact Directory     Product 8. | Varning A request to inactivate address BUSINESSI will be raised with OPS Procurement     Department, Upon CPS approval, all of the Sites associated with the address will also be     inactivated and the address will no longer be associated to any contacts or bank     accounts.     Weuld you like to proceed with this action? |                                |
| About this Page Privacy Statement Copyright (c) 2006, Oracle. All rights reverved.                                                                                                    | Services                                                                                           | Home Ordens Stapments Accounts Admin Home Logout Proteinsics Diagnostics                                                                                                    | No Yes                         |

| Step | Action                                                                                                    |
|------|----------------------------------------------------------------------------------------------------|
| 4.   | You will be sent back to the Address Book page with a confirmation message at the top (see screen below). The removed address will disappear from the Address Book.                                                                                                    |
| 5.   | You will receive an email notification when CPS approves or rejects the address<br>removal request. If the request is approved, the address will be deactivated and<br>remain hidden on the Address Book page. If it is rejected, the address will<br>reappear in the Address Book. |

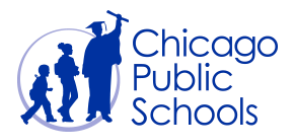

| ORACLE                                         | E iSupplier Portal                                             |                                                                       |                                               |                          | Home Longet Destar                 | anne Hole Disesseties                      |
|------------------------------------------------|----------------------------------------------------------------|-----------------------------------------------------------------------|-----------------------------------------------|--------------------------|------------------------------------|--------------------------------------------|
| Bone Orders Shipments Accounts Admin           |                                                                |                                                                       |                                               | n ravigant • • Favoras • | TRATIC EXplant Francisco Francisco |                                            |
| General     Company Profile     Organization   | Confirmation A request has been raised with CPS Procurement De | epartment to inactivate the address BUSINESS1 from your Address Book. |                                               |                          |                                    |                                            |
| Address Book                                   | Address Book                                                   |                                                                       |                                               |                          |                                    |                                            |
| <ul> <li>Contact</li> </ul>                    | Create                                                         |                                                                       |                                               |                          |                                    |                                            |
| Directory                                      | Address Name *                                                 | Address Details                                                       | Country                                       | Status                   | Update                             | Remove                                     |
| <ul> <li>Product &amp;<br/>Services</li> </ul> | PAYMENT ADDRESS                                                | 1 Dearborn St<br>Chicago, IL 60602                                    | United States                                 | Current                  | 1                                  | 8                                          |
|                                                | PURCHASING ADDRESS                                             | 42 W Madison St<br>Chicago, IL 60602                                  | United States                                 | Current                  | 1                                  | 8                                          |
| About this Page Priva                          | cy Statement                                                   | Home Orders Shipments Accounts Ac                                     | dmin Home Logout Preferences Help Diagnostics |                          |                                    | Copyright (c) 2006, Oracle. All rights res |